## Kohderaportti mittarinumerolla

Voit tarkastella kulutustietojasi osoitteessa **kauhavanvesi.kulutustieto.fi**. Sivun vasemmasta reunasta löydät "Kohderaportti mittarinumerolla"-raportin. Tähän tarvitset laskultasi löytyvän asiakasnumeron sekä mittarin numeron. Voit säätää raportin alkuvuotta ja loppuvuotta, jotta saat kulutuksen halutulta aikaväliltä.

## Tilin luominen viitenumerolla

Luomalla tilin kulutustietoportaaliin pääset katsomaan kulutustietojasi laajemmin. Näet muun muassa laskutetut summat sekä normitetun vuosikulutusraportin. **HUOM!** Jos olet isännöitsijä ja haluat nähdä tunnuksilla isännöitävien kohteiden tietoja, ota yhteyttä: **vesihuoltolaitos@kauhavanvesi.fi** 

- 1. Kulutustietoportaalin etusivulta painetaan "Luo tili käyttäen laskun viitenumeroa"-painiketta.
- 2. Löydät viimeisimmältä laskultasi viitenumeron, asiakasnumeron sekä mittarin numeron. Syötä nämä tiedot lomakkeelle. **Huom!** Viitenumeron täytyy olla uusimman laskun viitenumero. Jos uusi lasku on jo lähtenyt, eikä ole vielä saapunut perille, täytyy odotella uutta laskua.
- 3. Syötä myös sähköpostiosoite sekä salasana. Sähköpostiosoite toimii käyttäjätunnuksena ja sen avulla pääset jatkossa kirjautumaan kulutustietoportaaliin.
- 4. Kirjautuneena näet vasemmasta reunasta löytyvältä "Raportointi"-välilehdeltä käyttökohteesi ja voit tarkastella kuukausikohtaista vuosiraporttia sekä vuosikulutusraporttia.
- 5. Jatkossa pääset kirjautumaan kulutustietoportaaliin syöttämällä sähköpostiosoitteesi ja salasanasi etusivulla ja painamalla "Kirjaudu sisään". Kaksivaiheisen tunnistautumisen kenttä jätetään tyhjäksi.

## Mittarilukeman ilmoittaminen

Kulutustietoportaalin kautta voit ilmoittaa mittarilukeman laskultasi löytyvän asiakasnumeron ja mittarinumeron avulla.

- 1. Kulutustietoportaalin etusivulta painetaan "Mittarilukeman ilmoittaminen ilman kirjautumista" tai sivupalkista "Lukeman ilmoitus".
- 2. Syötä lomakkeelle laskulta löytyvä asiakasnumero sekä mittarinumero. Syötä myös nimesi ja mahdollinen sähköpostiosoitteesi.
- 3. Syötä mittarilukema täysinä kuutioina ilman desimaaleja. Lukuajaksi merkitään päivä, jolloin olet lukeman lukenut.
- 4. Paina "Lähetä" ja mittarilukema kirjautuu järjestelmään.